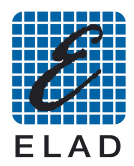

## SNA2550 USB Driver Installation on Windows 7

Install the software version 3.0

Connect the SNA2550 to a free USB 2.0 port of the PC, then turn on the instrument.

"Control Panel  $\rightarrow$  System and Security  $\rightarrow$  System", select "Device Management".

|                                                                                                    |                                                                                                    |                                                                                                    |                                                                                                    | <b>_</b> |  |
|----------------------------------------------------------------------------------------------------|----------------------------------------------------------------------------------------------------|----------------------------------------------------------------------------------------------------|----------------------------------------------------------------------------------------------------|----------|--|
| Pannello di contro                                                                                                    | ollo 🕨 Sistema e sicurezza 🕨 Sist                                                                                                    | ema 👻 🐓                                                                                                    | Cerca nel Pannello di controllo                                                                                  | ٩        |  |
| Pagina iniziale Pannello di<br>controllo<br>Gestione dispositivi<br>Generationi di connessione<br>remota<br>Protezione sistema<br>Manpostazioni di sistema<br>avanzate | Visualizza informazioni di base relative al computer<br>Edizione Windows<br>Windows 7 Professional<br>Copyright © 2009 Microsoft Corporation. Tutti i diritti riservati.                                                                                  |                                                                                                    |                                                                                                    |          |  |
| Vedere anche<br>Centro operativo<br>Windows Update                                                                                                    | Sistema<br>Classificazione:<br>Processore:<br>Memoria installata (RAM):<br>Tipo sistema:<br>Penna e tocco:<br>Impostazioni relative a nome co<br>Nome computer:<br>Nome computer:<br>Descrizione computer:<br>Gruppo di lavoro:<br>Attivazione di Windows | 2,5 Indice prestazioni Wir<br>Intel(R) Core(TM)2 Duo CPU<br>2,00 GB<br>Sistema operativo a 64 bit<br>Nessun input penna o toccco<br>omputer, dominio e gruppo o<br>flavio-PCwin7<br>t flavio-PCwin7<br>WORKGROUP | ndows<br>9 E6850 @ 3.00GHz 3.00 GHz<br>9 disponibile per questo schermo<br>li lavoro<br>9 Cambia<br>impostazioni | E        |  |

Select the device: "ELAD 1.23C SNA" in section "Other devices", then right click and select "Update software and driver..."

| 🚔 Gestione dispositivi                                                                                                    | The second second second second second second second second second second second second second second second s |  |
|----------------------------------------------------------------------------------------------------|----------------------------------------------------------------------------------------------------|--|
| Gestione dispositivi<br>File Azione Visualizza ?<br>File Azione Visualizza ? | Aggiornamento software driver<br>Disattiva<br>Disinstalla<br>Rileva modifiche hardware<br>Proprietà            |  |
| <ul> <li>→ Porte (COM e LPT)</li> <li>→ Processori</li> <li>→ Schede ritete</li> <li>→ Schede video</li> <li>→ Schermi</li> <li>→ Tastiere</li> <li>→ Unità disco</li> <li>→ Unità floppy</li> </ul>                                                                                                    |                                                                                                    |  |
| Avvia l'Aggiornamento guidato driver per il disp                                                                                                    | ositivo selezionato.                                                                                           |  |

In the next window, select the second option to install the driver manually

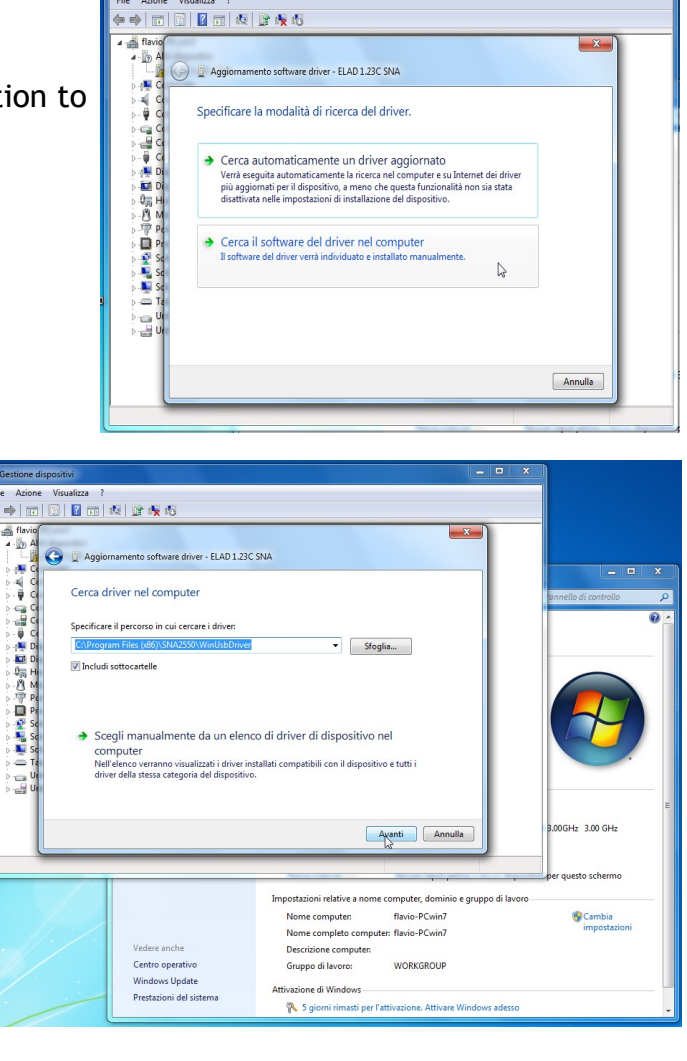

Select the folder: C:\Program Files (x86)\SNA2550\driver

Ignore the warning and continue by click on the second option to install the driver

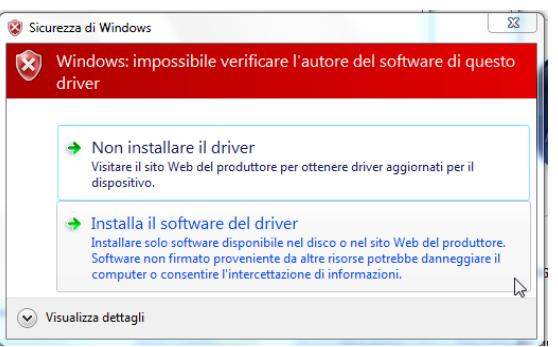

| 🕞 📱 Trovato nuovo hardware - ELAD ESNA25b                       | X      |
|-----------------------------------------------------------------|--------|
| Il software per il dispositivo è stato installato correttamente |        |
| Installazione del driver completata per il dispositivo:         |        |
| ELAD ESNA256                                                    |        |
|                                                                 |        |
|                                                                 |        |
|                                                                 |        |
|                                                                 |        |
|                                                                 | Chiudi |

Driver Installation completed